## <u>SSA Summer</u> 2024

How to Create an Account How to Purchase a Junior Club Membership How to Register for Classes

#### New to SSA? Create an Account!

Step 1: Go to severnsailing.org and click Club Login

| Severn Sailing Association × +                                                                                          | - 0 X         |
|----------------------------------------------------------------------------------------------------|---------------|
| ← → C ↔ https://www.severnsailing.org                                                                                   | ☆ む 🛛 🌒 :     |
| Home SSA Racing Junior Program Fleets "The Breeze" Club Login I f                                                       | ■ Join SSA!   |
| Severn Sailing Association<br>Home of One Design Racing in Annapolis!                                                   |               |
| Azu<br>Aus<br>Azu<br>zeloes<br>30629<br>30629<br>29A9<br>29A9<br>29A9<br>29A9<br>29A9<br>29A9<br>29A9<br>31313<br>31313 | AAIL<br>31442 |

### Step 2: Click Sign Up (new users) or Log In (returning users)

| Severn Sailing Association - Rec X +                                                                                                    | - 0 X                                                    |
|----------------------------------------------------------------------------------------------------|----------------------------------------------------------|
| ← → C → https://club.severnsailing.org                                                                                                    | ☆ 🖸 🔲 🕲 🗄                                                |
| Severn Sailing Association                                                                                                    | 👤 Sign up 📲 Log In                                       |
| Events +                                                                                                    | C Purchase membership 🛛 🗮 Sign up for an event 🛛 🟥 Store |
| Welcome to Severn Sailing Association's club management<br>From here you can:<br>• Log In with the button at top right;<br>• Check out the calendar of events under the menu above left;<br>• Or Click Here to go to SSA's public website | : platform!                                              |

# Step 3: Fill in all your information to create an account. To add your children, click the Family tab and add members as needed.

| Severn Sailing Association - Ma                            |                                           |                                                      | - 0 ×                                                  |
|------------------------------------------------------------|-------------------------------------------|------------------------------------------------------|--------------------------------------------------------|
| ← → C ↔ https://club.severnsailing.org/membe               | family?id=3543                            |                                                      | ☆ ひ   □ 🌒 :                                            |
| Severn Sailing Association                                 |                                           |                                                      | Log Out                                                |
| Events - Users - Communication - Financial -               | Equipment - Reports - Administration -    |                                                      | C Purchase membership 🗮 Sign up for an event 🛛 🟥 Store |
| Madde Vacho                                                | n                                         | \$                                                   | Create Sale Archive Account                            |
| Member since 09/08/202                                     | 2                                         |                                                      |                                                        |
| Personal Fami                                              | V Events Participated Events Led Equipmen | Equipment<br>It Loans Reservations Email Preferences | Order History Audit Log                                |
| Family members                                             |                                           |                                                      |                                                        |
| <b>Family members</b><br>Dodger Vachon<br>Genny Cunningham |                                           |                                                      |                                                        |
| + Add family member                                        |                                           |                                                      |                                                        |
|                                                            |                                           |                                                      |                                                        |

### Step 4: Click on a Family member to purchase them a Junior Club Membership

| Severn Sailing Association - Do X +                                               | - 0 ×                                                 |
|-----------------------------------------------------------------------------------|-------------------------------------------------------|
| ← → C → https://club.severnsailing.org/member/3680                                | ☆ む 🗆 🚳 🗄                                             |
| Severn Sailing Association                                                        | Log Out                                               |
| Events   Users   Communication   Financial   Equipment   Reports   Administration | C Purchase membership 📑 Sign up for an event  😭 Store |
| Dodger Vachon                                                                     | \$ Create Sale  Archive Account                       |
| Parent account: Madde Vachon                                                      |                                                       |
| Equipment<br>Personal Events Participated Events Led Equipment Loans Reservations | Email Preferences Order History Audit Log             |
| Contact member                                                                    | Membership card                                       |
| From                                                                              | Membership card number                                |
| Madde Vachon (madde@severnsailing.org) To                                         | Issue New Card                                        |
| Dodger Vachon                                                                     | Picture                                               |
| Subject                                                                           |                                                       |
| Message                                                                           | Change Picture                                        |

#### Step 5: Click on Junior Club to add to cart

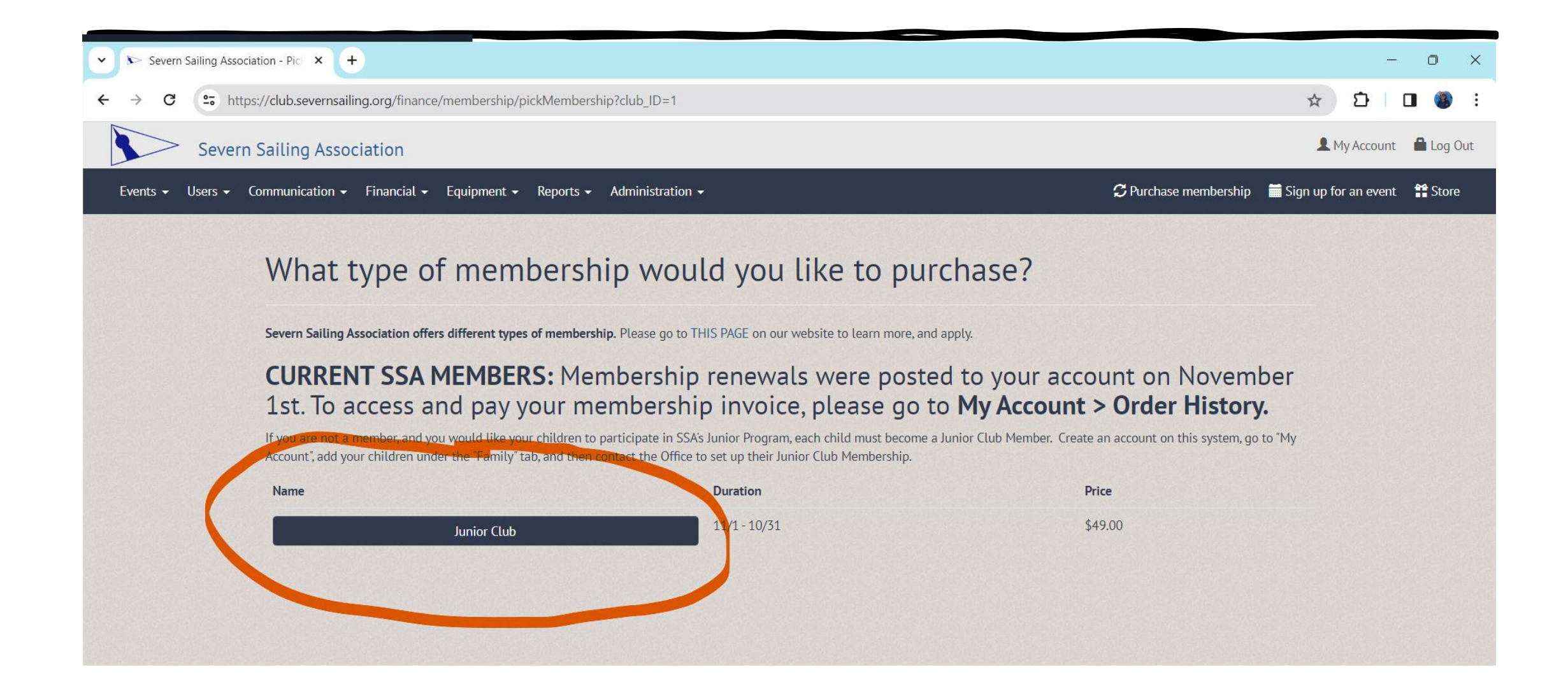

#### Step 6: Double check you're purchasing a membership for the correct child, then click Check Out.

| Severn Sailing Association                                               |                                   |                     |                                                                           | 1                   | My Account 🛛 📜 1 item | Log Out |
|--------------------------------------------------------------------------|-----------------------------------|---------------------|---------------------------------------------------------------------------|---------------------|-----------------------|---------|
| Events - Users - Communication - Financial - Eq                          | uipment 🗸 Reports 🖌 Administratio | on <del>•</del>     | c                                                                         | Purchase membership | Sign up for an event  | Store   |
| Severn Sailing                                                           | Association On                    | line Sto            | ore                                                                       |                     |                       |         |
| Cart                                                                     |                                   |                     | Items for sale                                                            |                     |                       |         |
| Item                                                                     | Price Quantity Subto              | otal                | Gear - SSA Merchandise                                                    |                     |                       |         |
| Junior Club<br>11/01/2023 - 10/31/2024<br>(purchasing for Dodger Vachon) | <b>\$49.00</b> 1 \$49             | .00                 | REPLACEMENT: SSA Keychain/Gate Fob (Member Only<br>Item(not Junior Club)) | \$18.00             |                       |         |
|                                                                          | Subto                             | otal \$49.00        | SSA Buff                                                                  | \$8.46              | •                     |         |
|                                                                          | Тс                                | otal <b>\$49.00</b> | SSA Burgee Keychain                                                       | \$8.00              | +                     |         |
| Enter a promotional code                                                 |                                   | Add coupon          | SSA Burgee Sticker                                                        | \$2.82              | •                     |         |
|                                                                          | ✔ Check out                       |                     | SSA Leather Burgee Tech Hat (Blue)                                        | \$35.00             | •                     |         |
|                                                                          |                                   |                     | SSA Leather Burgee Tech Hat (Grey)                                        | \$35.00             | •                     |         |
|                                                                          |                                   |                     | SSA Summer T - Adult S                                                    | \$15.00             | •                     |         |

#### Step 7: Select your child when registering for Summer Classes and continue with all steps until you Check Out!

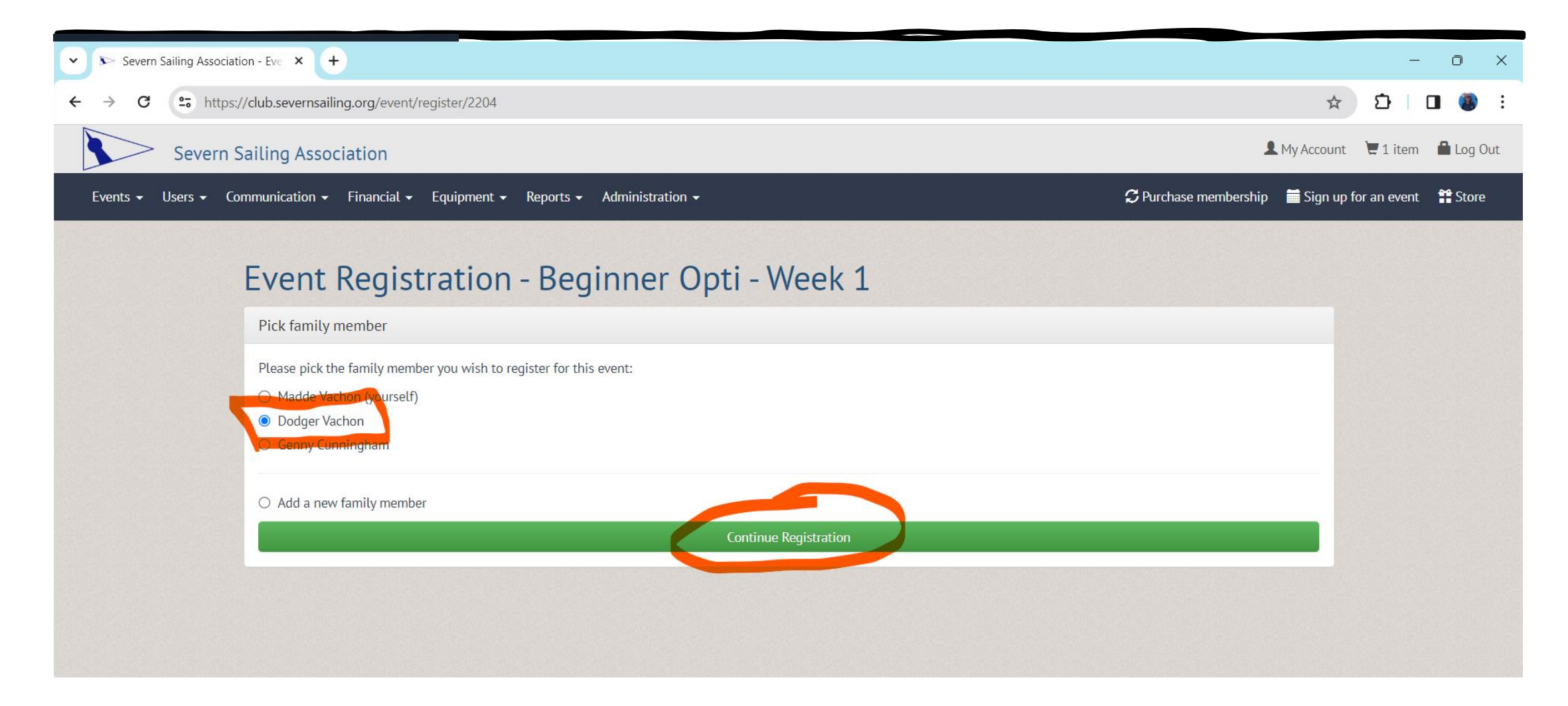